I verbali di dipartimento andranno condivisi in formato PDF e nominati come segue: "2425+Verbale numero ..."

## **ISTRUZIONI PER LA CONDIVISIONE**

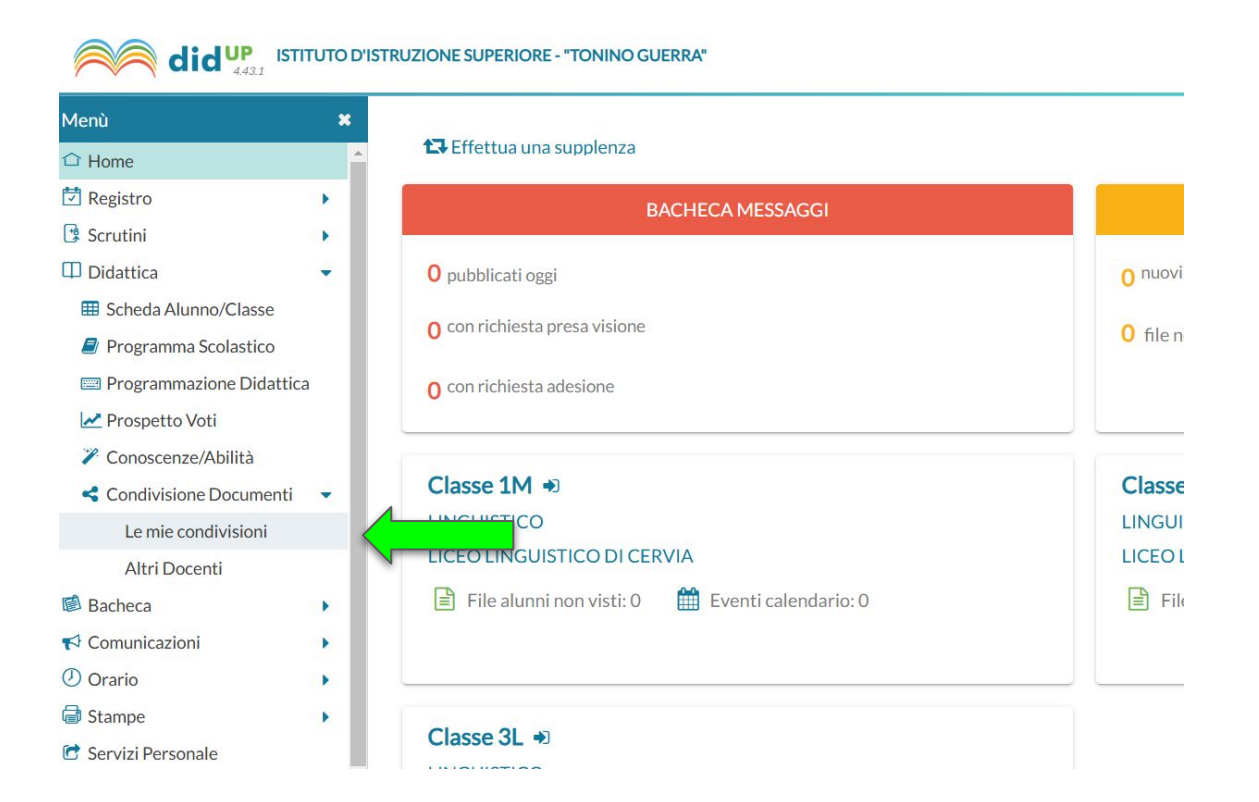

Dalla pagina iniziale di ARGO didUP, selezionare la voce **Condivisione documenti** → **Le mie condivisioni** dal menù DIDATTICA

## ISTITUTO D'ISTRUZIONE SUPERIORE - "TONINO GUERRA"

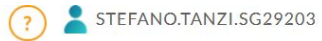

| * | Filtra per Cla          | asse: (tutte) |                      | Pile Aldinii Hori | collegati | A                  |                    |                               | Aggiungi |
|---|-------------------------|---------------|----------------------|-------------------|-----------|--------------------|--------------------|-------------------------------|----------|
|   | Periodo —<br>Periodo da | I: 01/09/2024 | Ordina documenti per | na documenti per  |           | Aggiorna           |                    | Selezionare<br>Gestione carte |          |
|   | DATA 👃                  | CARTELLA †    | ALLEGATI             | DESCRIZIONE †     | URL       | ALLEGATI<br>ALUNNI | DESTINATARI/CLASSI | CONDIVISIO                    |          |

## STEFANO.TANZI.SG29203 ISTITUTO D'ISTRUZIONE SUPERIORE - "TONINO GUERRA" (?) × Gestione cartelle Indietro Aggiungi DESCRIZIONE Selezionare • Aggiungi • se :0 lattica

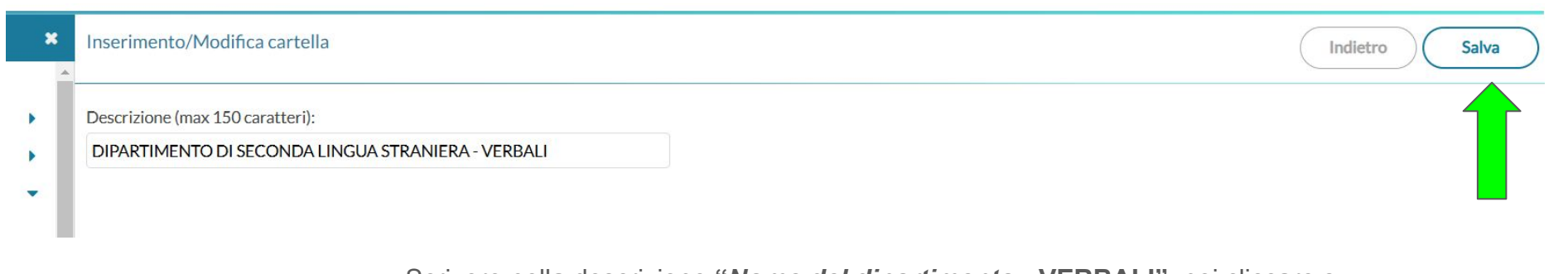

Scrivere nella descrizione "*Nome del dipartimento* - **VERBALI**", poi cliccare su salva, in modo da creare una nuova cartella

Tornare alla sezione Le mie condivisioni e selezionare il pulsante Aggiungi

| Condivisione Documenti                 | File Alunni non collegati                                                                                                    | Anno Scolastico: 2024/2025   Gestione cartelle Aggiungi                                                                                                    |
|----------------------------------------|----------------------------------------------------------------------------------------------------|----------------------------------------------------------------------------------------------------|
| Filtra per Classe: (tutte)             | •                                                                                                    | ▲                                                                                                    |
| Periodo                                | Ordina documenti per                                                                                                    | Aggiorna                                                                                                    |
| Periodo dal: 01/09/2024 al: 02/12/2024 | Data     Cartella     Destinatari     Inse                                                                                                    | erimento                                                                                                    |
| DATA I CARTELLA † ALLEGATI             | E † URL A                                                                                                    | ALLEGATI DESTINATARI/CLASSI CONDIVISIO                                                                                                    |
|                                        | Condivisione Documenti         Filtra per Classe: (tutte)         Periodo         Periodo dal:       01/09/2024         DATA ↓       CARTELLA ↑         ALLEGATI       DESCRIZION | Condivisione Documenti   File Alunni non collegati   Filtra per Classe:   (tutte)   Periodo   Periodo dal:   01/09/2024   al:   02/12/2024   Ordina documenti per   Image: Cartella in the second second se |

| Gestione nuovo documento                                     | Indietro Salva                                                                                |
|--------------------------------------------------------------|-----------------------------------------------------------------------------------------------|
| Dettaglio Allegati Aggiuntivi                                |                                                                                               |
| Data:<br>02/12/2024                                          |                                                                                               |
| Cartella:<br>DIPARTIMENTO DI SECONDA LINGUA STRANIEF         | Scegliere la cartella (appena creata) in cui salvare il verbale del dipartimento in questione |
| Descrizione (max 500 caratteri):                             |                                                                                               |
|                                                              | Scrivere una breve descrizione del file                                                       |
| File:                                                        |                                                                                               |
| Verbale 1.pdf                                                | Sfoglia Apri Elimina                                                                          |
| Url:                                                         | Selezionare il file da caricare attraverso il pulsante Sfoglia                                |
| Condividi con                                                |                                                                                               |
| DOCENTI SCUOLA (Condividi con tutti i docenti attualmente in | servizio nella scuola)                                                                        |
|                                                              | Scegliere di condividere il file con TUTTI                                                    |

cegliere di **condividere il file con TUTTI i docenti** attualmente in servizio nella scuola

Infine scegliere Salva (Non è necessario compilare la sezione "Allegati aggiuntivi")

Una volta terminata la procedura, tutti i colleghi potranno accedere al file dalla sezione Condivisione documenti -> Altri Docenti